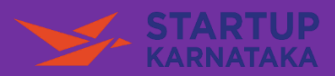

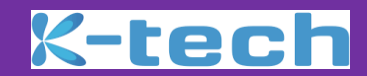

## How to Apply for Karnataka State Mobility Grand Challenge

## Step 1 – Go to the link - https://missionstartupkarnataka.org/

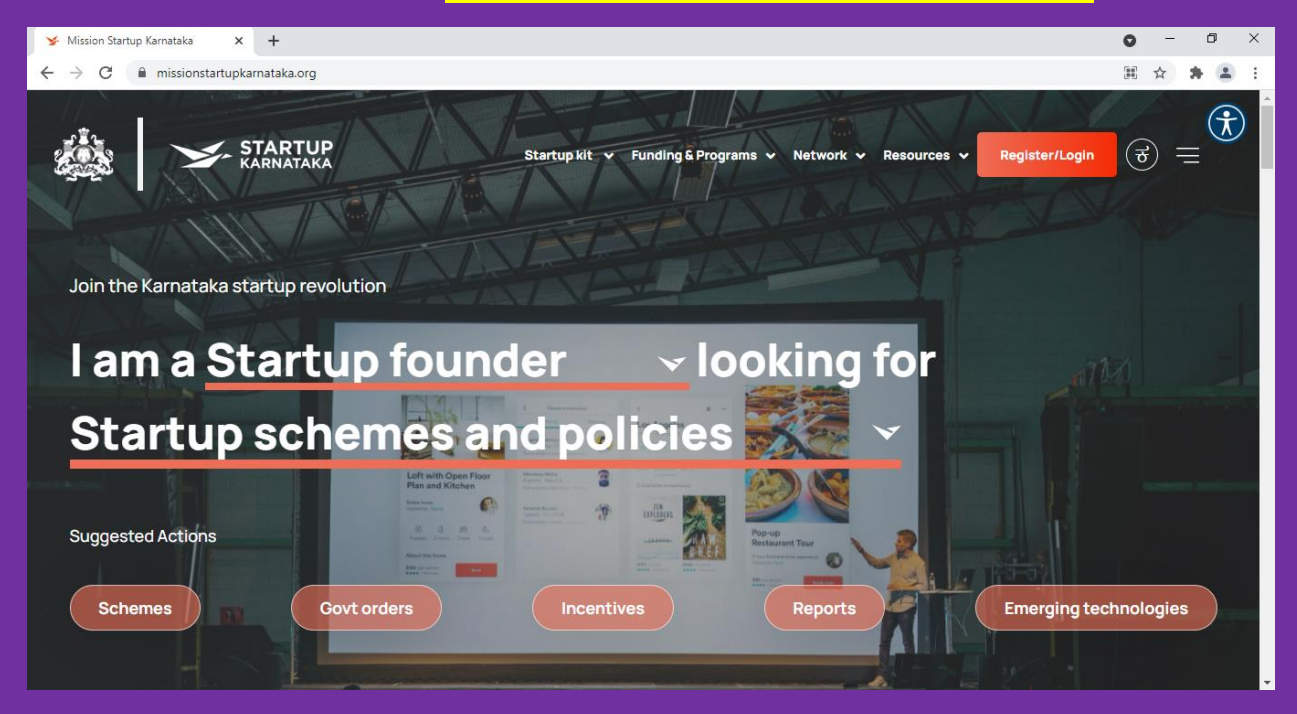

**Step 2** – Click on the Register / Login Button available in the Top Right Corner of then Screen

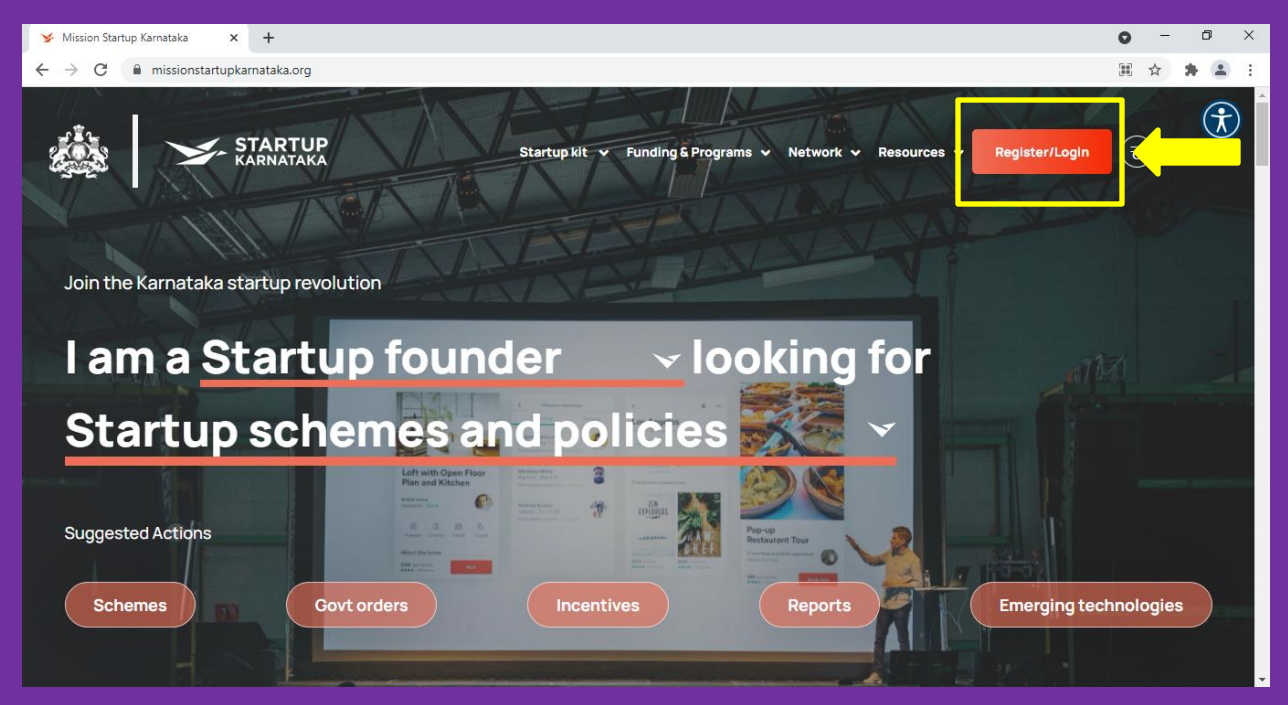

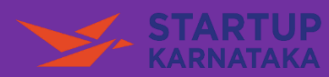

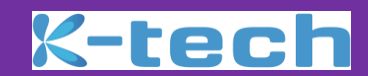

## **Step 3** - Sign Up as a Startup by filling in and submitting the form and following instructions

| ≫ Mission Startup Karnataka × +                                                                          |                                                                                       | 0 - 0 × |
|----------------------------------------------------------------------------------------------------|---------------------------------------------------------------------------------------|---------|
| $\leftrightarrow$ $\rightarrow$ C $\stackrel{\textrm{\tiny left}}{}$ missionstartupkarnataka.org/sign-up |                                                                                       | A A 🛋 I |
| STARTUP<br>KARNATAKA                                                                                     | Startup kit 🗸 Funding & Programs 🗸 Network 🗸 Resources 🗸 Register/Login               | . € €   |
|                                                                                                    | STARTUP INVESTOR INCUBATOR MENT >                                                     |         |
|                                                                                                    | Company     Personal     Self       Details     Certification       1     2       3   |         |
|                                                                                                    | COMPANY NAME(AS PER INCORPORATION/REGISTRATION CERTIFICATE) *<br>Enter company name   |         |
|                                                                                                    | DATE OF INCORPORATION(AS PER CERTIFICATE) * mm/dd/yyyy                                |         |
|                                                                                                    | INCORPORATION/REGISTRATION NUMBER(AS PER CERTIFICATE) *<br>Enter incorporation number |         |

## **Step 4** – Existing Users can directly login to the portal

| 🖌 Mission Startup Karnataka 🛛 🗙                        | +                                                                                  | 0 - 0 ×       |
|--------------------------------------------------------|------------------------------------------------------------------------------------|---------------|
| $\leftrightarrow$ $\rightarrow$ X $$ missionstartupkar | arnataka.org/login                                                                 | \$ <b>\$ </b> |
| 🎎 🌫 S                                                  | STARTUP<br>Startup kit 🗸 Funding & Programs 🗸 Network 🗸 Resources 🗸 Register/Login |               |
|                                                        |                                                                                    |               |
|                                                        | Login to Startup Karnataka                                                         |               |
|                                                        | EMAIL*                                                                             |               |
|                                                        | Enter Email                                                                        |               |
|                                                        | PASSWORD *                                                                         |               |
|                                                        | Enter password                                                                     |               |
|                                                        |                                                                                    |               |
|                                                        | SIGN IN                                                                            |               |

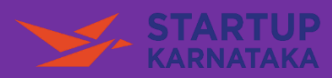

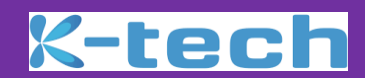

**Step 5** – Once logged in, please hover over 'Funding & Programs' tab available at the top menu. It will open a small window where you can see "Grand Challenge". Click on "Grand Challenge"

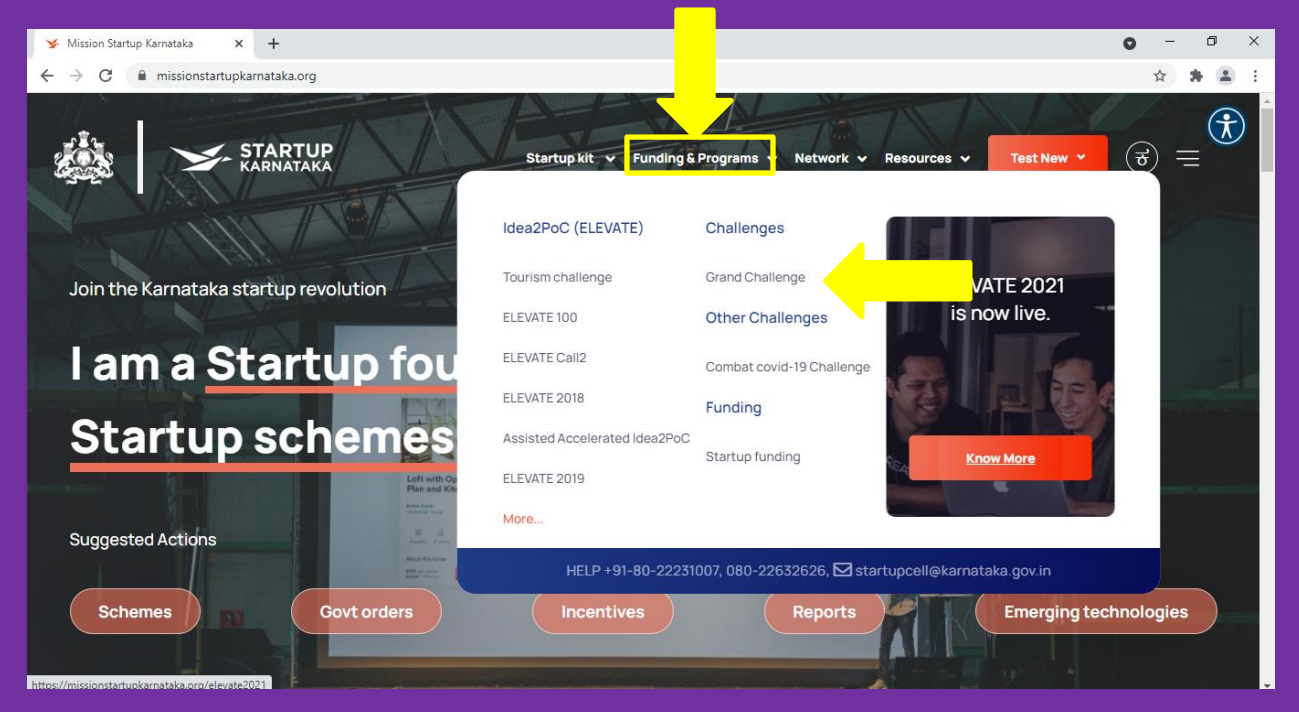

**Step 6** – At click of "Grand Challenge", it will take you to the Landing Page for "Karnataka State Mobility Grand Challenge" and you can Apply by clicking on the button – "Apply Now". On clicking the button "Apply Now", the application form will open.

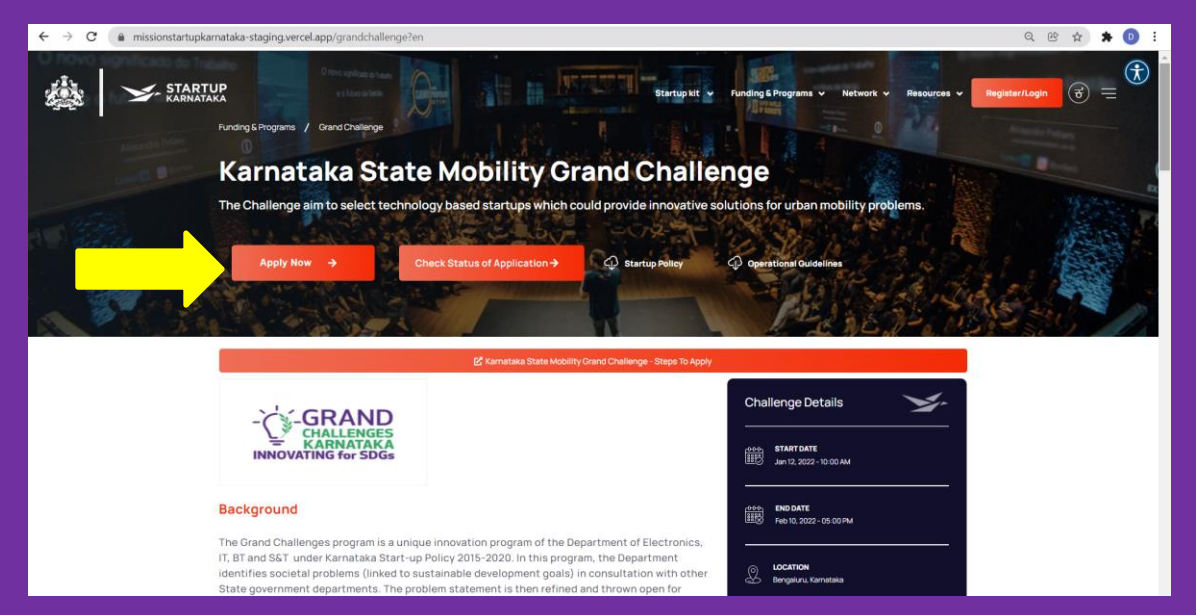

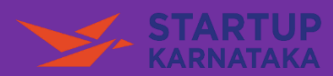

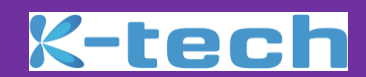

**Step 7** – The Eligibility Criteria and other details about challenge is mentioned in the Landing page once you scroll down the page

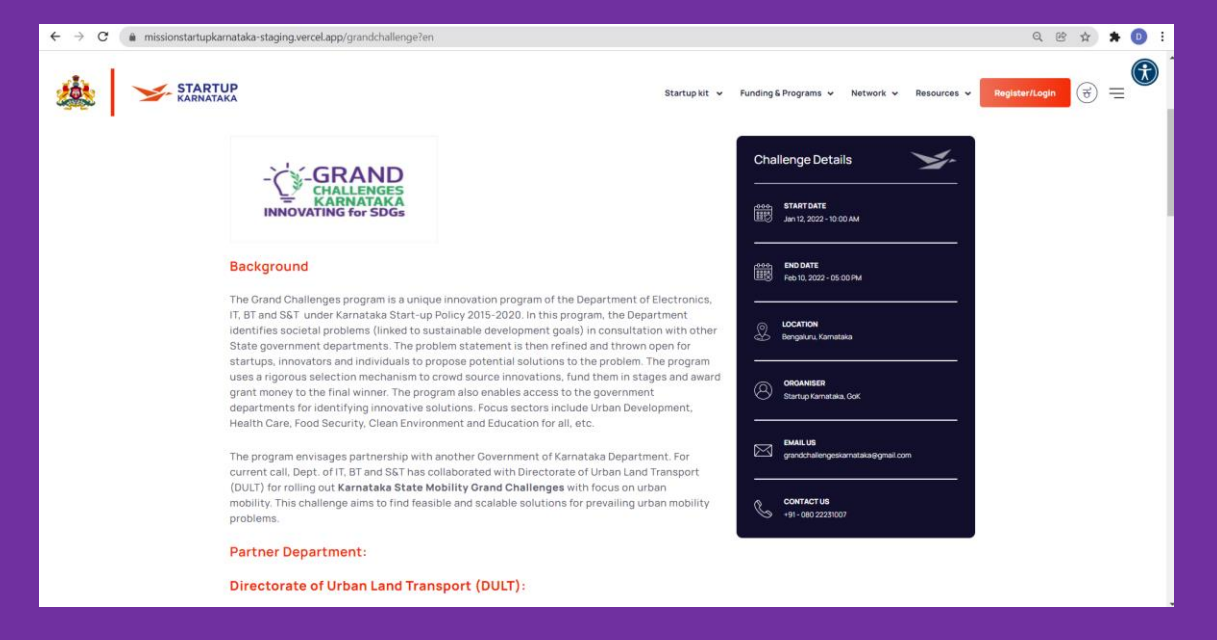

**Best Wishes** 

Karnataka Startup Cell,

Department of Electronics, IT & Bt,

Government of Karnataka

\*\_\_\_\_\_\*